# Compartir un video

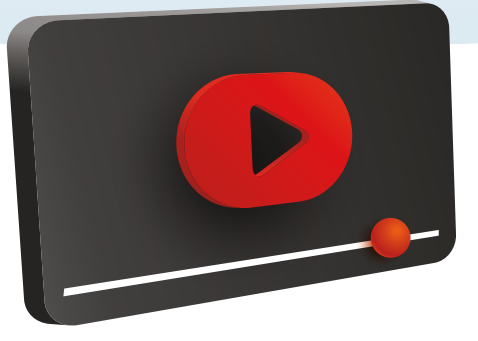

Si encuentras un video interesante, educativo, divertido o relevante, compartirlo con amigos, familiares o colegas les permite acceder rápidamente a ese contenido sin que ellos tengan que buscarlo por su cuenta.

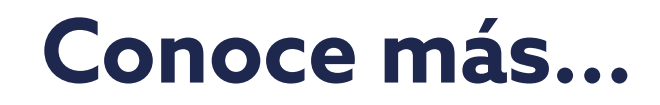

### Guía para compartir un video de Youtube

Esta guía te simplificará el uso de esta herramienta, ayudándote a saber, paso a paso, como **compartir un video.** 

|                                           | Google                        |
|-------------------------------------------|-------------------------------|
| Abre la app de YouTube<br>en tu teléfono. | + •                           |
|                                           | Cooge 7V Neet Face<br>Program |

| Notas |  |  |  |
|-------|--|--|--|
|       |  |  |  |
|       |  |  |  |
|       |  |  |  |
|       |  |  |  |
|       |  |  |  |
|       |  |  |  |
|       |  |  |  |

Una vez que selecciones el video en los resultados de búsqueda para verlo da click en el ícono de compartir.

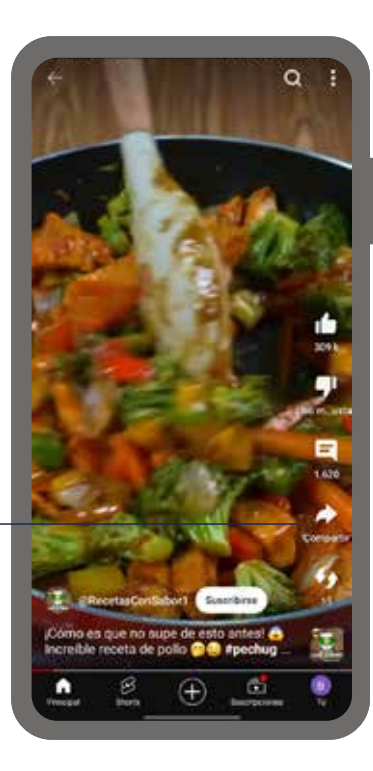

3

La app te ofrecerá varias opciones, como compartir a través de redes sociales (Facebook, Twitter, Instagram), aplicaciones de mensajería (WhatsApp, Telegram), correo electrónico, o copiar el enlace.

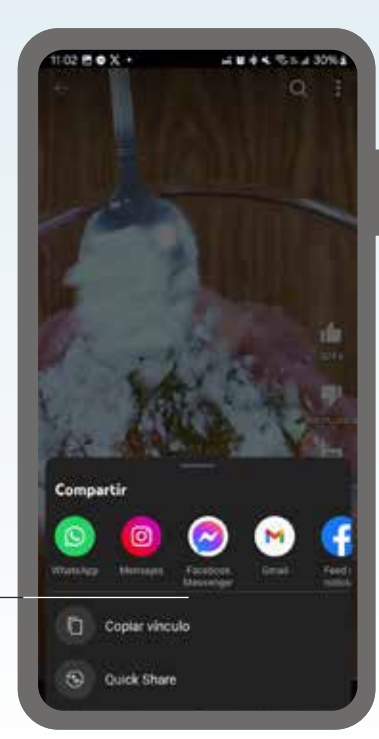

#### Notas:

Notas:

Elije la aplicación donde quieres compartir el video (como WhatsApp), selecciona el contacto Y da el click en el ícono de enviar.

## 5

En el chat que elejiste, dentro del campo de mensaje se pegará el enlace copiado y una vista en miniatura del video, dale click en el botón de enviar. ¡Y listo! Ahora has compartido un video de YouTube desde tu teléfono.

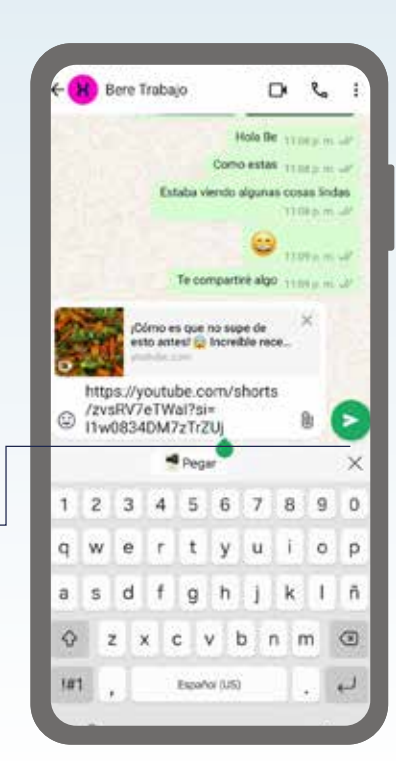

1 seleccionado

Mi estado 1 entilado Contactos frecuentes

that's periordar

Festival del Adulto Mayor

iolal Estoy usando WhatsApp

Brokers ECOPSA CDMX

Los guapos brothers Blanca Bren Noe Raminocai Tri

Francisco Olvera

Bere Trabajo

Bellita Cris Jiménez, Edgarcito, Gael, Itzel.

Francisco Olvera, Oriana, Sabi, Sabi Choc.

nel, Eduardo F. +52 442 176 1849. +52 5...

2:

#### Notas:

#### Notas:

#### Notas:

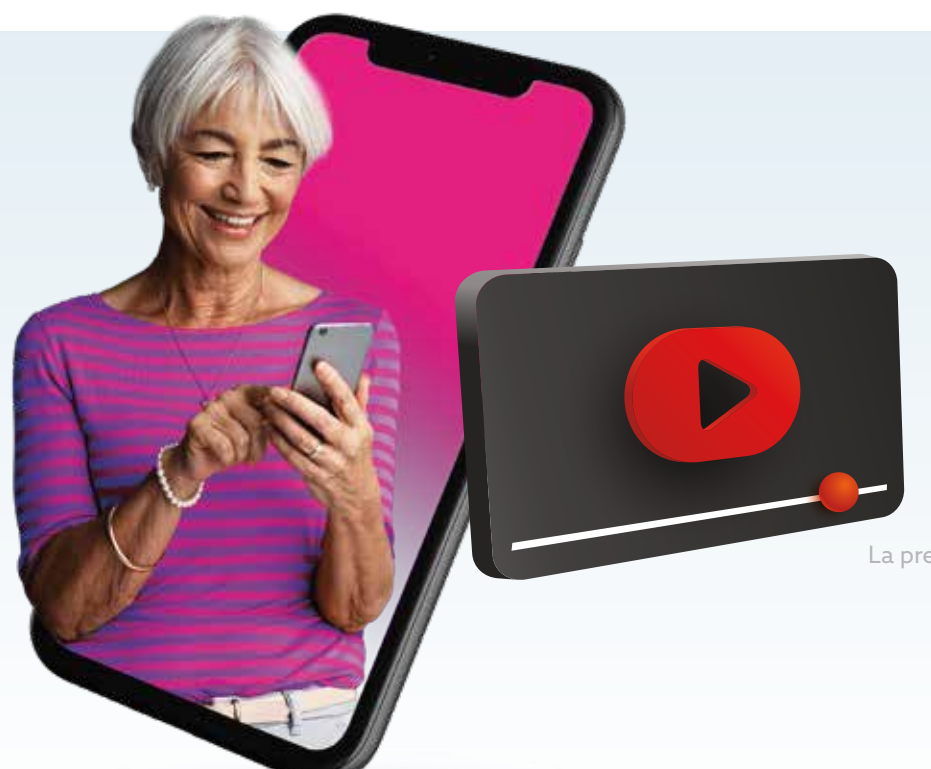

### ¡Y listo! Ahora has compartido el video desde Google. Si necesitas más detalles sobre algún paso, estoy aquí para ayudarte.

La presente guía es una referencia ilustrativa de la aplicación y sus funciones, la distribución, diseño y los botones pueden variar de acuerdo al modelo y marca del dispositivo. Recomendamos hacer los ajustes permitentes mediante el espacio de anotaciones.

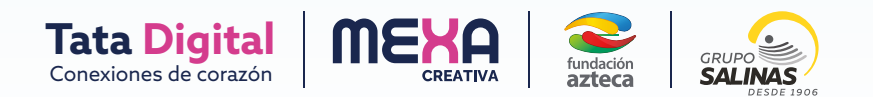